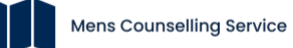

## **Counsellor Registration Guide**

Thank you for joining Men's Counselling Service. The directory will only improve now our first draft is live, so please feel free to feedback to us at any time during the soft launch. Updates will take effect quarterly, as we look to ensure this service serves both you (our counsellors) and men (our clients) to the best of our ability.

The following document, is a step-by-step guide on how to set up your Men's Counselling Service Profile. Please **follow this step-by-step to ensure your profile is listed** at the earliest opportunity.

Step 1: Navigate to our Home Page www.menscounsellingservice.com

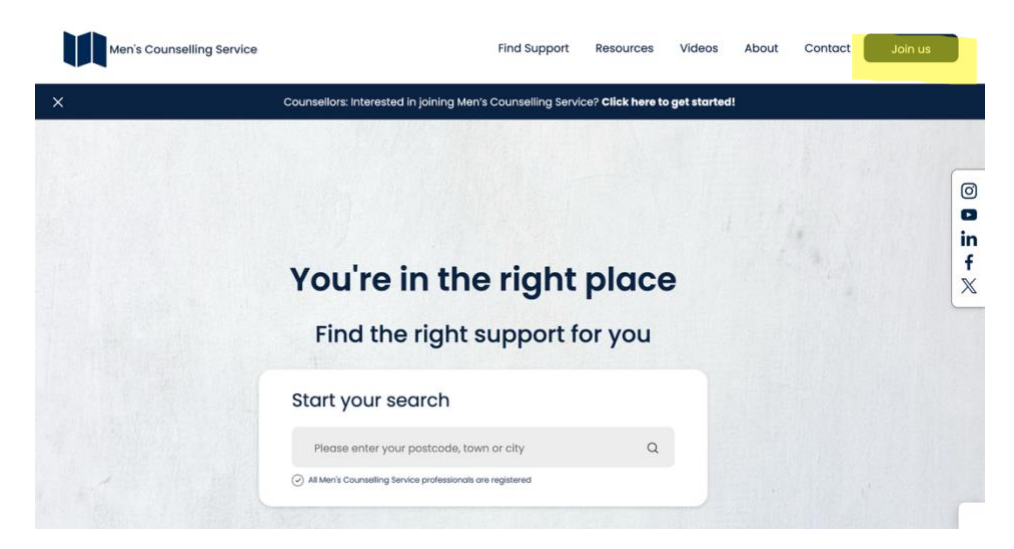

## Step 2: Navigate to the Join Us Page

Scroll down and select either of the 'Join Us Today' buttons. You will not be charged until November 2025, and you can pause or cancel anytime (be this during the free period, or afterwards).

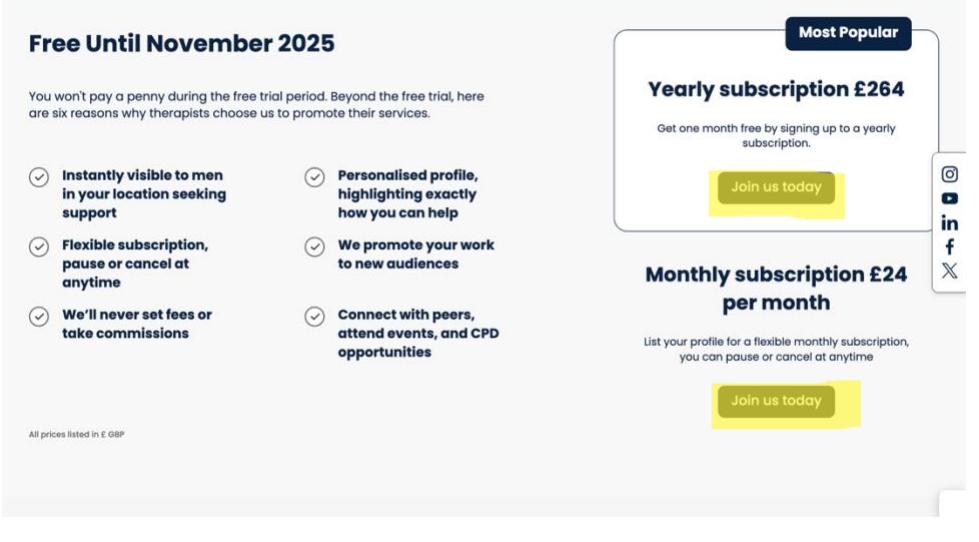

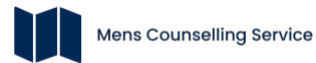

## Step 3: Create your account

Enter your First Name, Surname, and Contact Email Address. This is the address you will see linked to your profile, so if you have a 'work email' please use this.

| C | punsellors: Interested in joining Men's Counselling Service? Click here to get started! |  |
|---|-----------------------------------------------------------------------------------------|--|
|   |                                                                                         |  |
|   | Sign Up To Mens Councelling Service                                                     |  |
|   | Create your account                                                                     |  |
|   | First Name                                                                              |  |
|   | Example                                                                                 |  |
|   | Surname                                                                                 |  |
|   | Counsellor                                                                              |  |
|   | Email                                                                                   |  |
|   | menscounsellingservice@gmail.com                                                        |  |

Click 'Next' and you will be asked to now create your password. Please store this safe.

| Co | unsellors: Interested in joining Men's Counselling Service? Click here to get started! |  |
|----|----------------------------------------------------------------------------------------|--|
|    | Sign Up To Mens Councelling Service                                                    |  |
|    | Create your account                                                                    |  |
|    | Confirm Password                                                                       |  |
|    | Bock Next                                                                              |  |

## Step 4: Terms and Conditions

Please read and consent to the 'Counsellor Agreement' and 'Insurance Requirements'.

| sign op 10 mens o         | councelling service           |  |
|---------------------------|-------------------------------|--|
| Create yo                 | our account                   |  |
| Terms & Conditions        |                               |  |
| Required                  |                               |  |
| I agree to the counsellor | r agreement                   |  |
| agree to the insurance    | requirements                  |  |
| Optional                  |                               |  |
| agree to and would like   | to opt in to <b>marketing</b> |  |
| Back                      | Join                          |  |
| Already a mer             | mber, sign in here            |  |

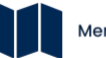

The 'Marketing' document is optional. We will be promoting counsellor articles and interviews (which are also optional) via our platform, social media channels, and through our network of partners. It's important you've selected to enable us to boost visibility to your profile via these means.

| Sign Up To Mo      | ens Councelling Servic                  | e |  |
|--------------------|-----------------------------------------|---|--|
| Crec               | ate your account                        |   |  |
| Terms & Conditions | 3                                       |   |  |
| Required           |                                         |   |  |
| I agree to the co  | unsellor agreement                      |   |  |
| I agree to the ins | surance requirements                    |   |  |
| Optional           |                                         |   |  |
| I agree to and w   | ould like to opt in to <b>marketing</b> |   |  |
| Back               | Join                                    |   |  |
| Alread             | ly a member, sign in here               |   |  |

### Step 5: Account Verification Email

You will now receive an email to verify your account, this may take up to 60 minutes. Please check you junk / spam folder.

### Step 6: Sign In

You can now sign into your account. Please see the **'Already a member, sign in here'** section at the bottom of the text box. Please do not complete the form 'First Name, Surname, Email'.

| Sign Up To Mens Councelling Service |
|-------------------------------------|
| First Name                          |
| Surname C                           |
| f X                                 |
| Next                                |
| Already a member, sign in here      |
|                                     |

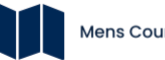

### Step 7: Subscription

Please choose a subscription plan – no money will be taken until November 2025. You can't create your profile without setting up the subscription in advance, but you can pause or cancel this at anytime (during or after the free period).

| E Billing                                                                                   |                        | Select Subscription:                                                   |
|---------------------------------------------------------------------------------------------|------------------------|------------------------------------------------------------------------|
| Forum Forum FAQ's My Articles Media Hub Media Hub Terms, Conditions and Policies Conditions | No Subscription Active | Monthly Plan<br>£24 /month<br>Free until November, 2025<br>Select Plan |
| Contact us regarding<br>your account                                                        |                        | E264 /year<br>E264 /year<br>Free until November, 2025<br>Select Plan   |

### Step 8: Main Details

You can now create your profile. Please complete all boxes with a **red** \*, you will not be able to progress your application without doing this first. Please click **'Save Updates'** before leaving the page, or your changes will not be saved.

| E Billing                            |                                                                    |                                            | 1                          | 1                             | 1.000   |
|--------------------------------------|--------------------------------------------------------------------|--------------------------------------------|----------------------------|-------------------------------|---------|
| ]] Forum                             | Please complete all fields marked with a                           | a red asterisk (*), including your full no | ame, email, and main local | ion. Once complete, click 'S  | ave     |
| ⑦ FAQ's                              | may be new to therapy, and too much i<br>comfortable reaching out. | nformation can feel overwheiming. Ai       | m for a concise, welcoming | a introduction that helps the | im feel |
| My Articles                          | Name *                                                             | Main Location *                            | Socials                    |                               |         |
| P Media Hub                          |                                                                    | Address Line 1                             | f                          | Facebook URL                  |         |
| Terms, Conditions<br>and Policies    | Main Profession / Titles                                           | Address Line 2                             | in                         | Linkedin URL                  |         |
| ⊢  Logout                            |                                                                    | Town / City                                | 0                          | instagram URL                 |         |
| ×                                    |                                                                    | County                                     | •                          | YouTube URL                   |         |
| Contact us regarding<br>your account | Email *                                                            | Postcode                                   | Q Lookup                   |                               |         |
| Contact us                           | Display on profile Yes 🗹 No                                        |                                            | 1                          |                               |         |
|                                      | Phone Number                                                       | 1 thus                                     |                            |                               | ~       |
|                                      | Display on profile Yes No                                          |                                            | Mars Tas Rooms             |                               |         |
|                                      | Website                                                            | and a second                               | & Gallery                  |                               |         |

Scroll down this page to find the description box, this is also mandatory\*. A preview of this will be shown on your profile preview to clients. In here, try to communicate how you can support men. Just another reminder, please click **'Save Updates'** before navigating to the media tab along the top.

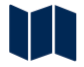

### Step 9: Media tab

Profile pictures are mandatory, if you don't upload and save the image your profile will not be visible to potential clients. You have the option to add a short video or audio file to help clients learn more about you – demystifying this process for them further. Please click **'Save Updates'** before navigating to the Fees & Availability tab.

| 70 My вю                             | Main Details Media Fees & Ava                                                                                                    | ilability Training & Experience                                                | Therapies Offered Locations                                                                            |
|--------------------------------------|----------------------------------------------------------------------------------------------------|--------------------------------------------------------------------------------|----------------------------------------------------------------------------------------------------|
| E Billing                            |                                                                                                    |                                                                                |                                                                                                    |
| 💭 Forum                              | Please upload a profile photo (required). You also                                                                                                    | have the option to upload: • A short vi                                        | deo (up to 15 seconds) • A short audio clip (up to                                                     |
| ⑦ FAQ's                              | 30 seconds) We strongly recommend including a<br>clients get a better sense of who you are. These h<br>forget to click 'Save Updates' before moving on. | it least two media uploads — such as a<br>iuman touches help men feel more con | photo and either a video or audio file — to help<br>nected and confident in taking the next step. Don' |
| 🗎 My Articles                        | Profile Pic                                                                                                    | Video Clip                                                                     | Sound Bite                                                                                             |
| Media Hub                            |                                                                                                    |                                                                                |                                                                                                    |
| Terms, Conditions<br>and Policies    | e                                                                                                    | ⊳                                                                              | ¢                                                                                                    |
| ←  Logout                            | No Image                                                                                                    | No Video                                                                       | No Audio                                                                                               |
| $\times$                             |                                                                                                    |                                                                                |                                                                                                    |
| Contact us regarding<br>your account | Uplood Remove                                                                                                    | Uplood Remove                                                                  | Uplood Remove                                                                                          |
| Contact us                           | Changes will not take effect imm                                                                                                    | mediately, they will be reviewed before                                        | being displayed publicly. Save Updates                                                                 |
|                                      |                                                                                                    |                                                                                |                                                                                                    |

## Step 10: Fees & Availability tab

You must enter a fee to be listed, this helps clients search by budget. If you offer a free first session (something we encourage to get more men to try therapy and understand it's value) please toggle on the button. Please also set if you are available to accept new clients, and pictures are mandatory, if you don't forget to click **'Save Updates'** before navigating to the Training & Experience tab.

| So My Bio            | and a second second second                                    | 1.000                              |                                            |                                                                      | i and the second second s | l lan                                     |
|----------------------|---------------------------------------------------------------|------------------------------------|--------------------------------------------|----------------------------------------------------------------------|----------------------------------------------------------------------------------------------------|-------------------------------------------|
| Billing              | Main Details Med                                              | tia Fee                            | s & Availability                           | Training & Experience                                                | Therapies Offered                                                                                                    | Locations                                 |
| D Forum              | Set your availability to 'on' o                               | or 'off' dependi                   | ng on whether you                          | re currently taking new client                                       | s. If you offer a free first ses                                                                                                    | aion, please tick this                    |
| 7 FAQ'S              | box. Cost remains a key ba<br>more men to the value of y      | our support. (V                    | nen accessing ther<br>Ve'll also be promo  | apy. Offering a free initial ses<br>ting this feature in future carr | sion helps reduce that barri<br>npaigns.) Please select at le                                                                                                    | ar and introduces<br>ast one session type |
| My Articles          | (e.g., in-person, online). You<br>Specific session structures | <ul> <li>Any other rele</li> </ul> | iple options if appli<br>evant notes Remen | cable. Use the extra info box t<br>aber to save your updates.        | o share: • Whether you offer                                                                                                    | concessions •                             |
| 🕒 Media Hub          | Availability                                                  |                                    |                                            | Free Session                                                         |                                                                                                    |                                           |
| Terms Conditions     | I am accepting ne                                             | w clients                          |                                            | offer a f                                                            | ree initial session                                                                                                    |                                           |
| and Policies         | Fees                                                          |                                    |                                            | Extra Info                                                           |                                                                                                    |                                           |
| ←  Logout            | Individual Therapy *                                          | £ 0.00                             | (per hour)                                 |                                                                      |                                                                                                    |                                           |
| _                    | Couples Therapy                                               | ٤                                  | (per hour)                                 |                                                                      |                                                                                                    |                                           |
| Contact us regarding | Coline Therapy                                                | 6.000                              | (per bour)                                 |                                                                      |                                                                                                    | )                                         |
| your account         | onine marapy                                                  |                                    | (per nour)                                 |                                                                      |                                                                                                    |                                           |
| Contactus            |                                                               |                                    |                                            |                                                                      |                                                                                                    |                                           |

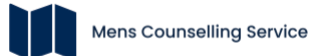

## Step 11: Training & Experience tab

Please complete this section, and click **'Save Updates'** before navigating to the Therapies Offered tab.

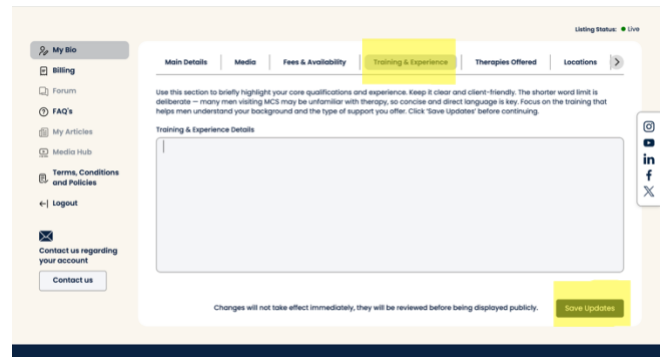

## Step 12: Therapies Offered tab

Please note a minimum of one therapy offered, to help clients search by specific modality. Please only select modalities you are qualified and insured to practice. Click **'Save Updates**' before navigating to the Locations tab.

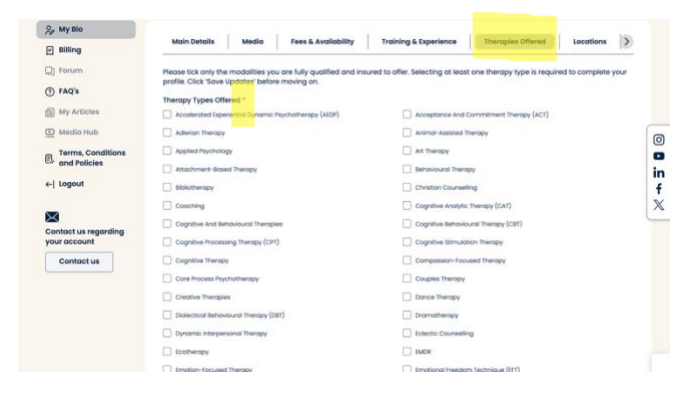

# Step 13: Locations tab

You can add a secondary location via this tab. Please only select locations you can serve. At present, we can only list two locations per profile. Click **'Save Updates'** before navigating to the Specialisms tab.

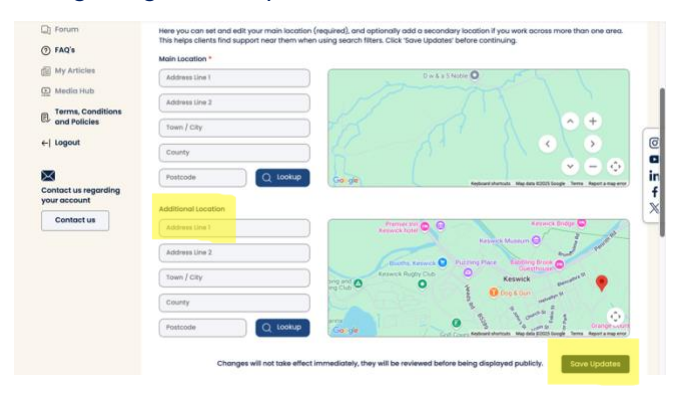

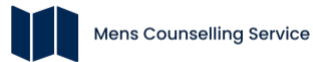

## Step 14: Locations tab

In this section note your specialisms, write for men and keep in mind 'real-world search terms'. This will help your profile be more visible on search engines. Click **'Save Updates'**.

| <ul> <li>My Bio</li> <li>Billing</li> <li>Forum</li> <li>FAQ's</li> <li>My Articles</li> <li>My Articles</li> <li>Terms, Conditions and Policies</li> <li>Logout</li> </ul> Contact us regarding your account Contact us regarding your account Contact us regarding your account Contact us                                                                                                    |                      | Listing Status: • Live                                                                                                    |
|----------------------------------------------------------------------------------------------------|----------------------|----------------------------------------------------------------------------------------------------|
| Billing Forum FAQ's This section helps men find the right therapist for their needs. Think about real-world search terms – for example: "counselling for men with depression" or "anger management therapy for men in London". Tick all relevant specialisms so that your profile appears in relevant searches. Save your updates to finish this section. Vour Specialisms Vour Specialisms Vour Specialisms Condact us Contact us Contact us Changes will not take effect immediately, they will be reviewed before being displayed publicly. Save Updates                                                                                                    | My Bio               | Lastia Ease & Avgilability Training & Experience Therapies Offered Locations Specialisms                                                                                                    |
| <ul> <li>Forum</li> <li>Forum</li> <li>FA's</li> <li>My Articles</li> <li>Media Hub</li> <li>Terms, Conditions and Policies</li> <li>Logout</li> <li>Contact us regarding for comparison or "anger management therapy for men in London". Tick all relevant specialisms so that your profile appears in relevant specialisms to the your profile appears in relevant specialisms to the your profile appears in relevant to the your profile appears in relevant to the your profile appears in relevant to the your profile appears in relevant to the your profile appears in relevant to the your profile appears in relevant to the your profile appears in relevant to the your profile appears in relevant to the your profile appears in relevant to the your profile appears in relevant to the your profile appears in relevant to the your profile appears in relevant to the your profile appears in relevant to the your profile appears in re</li></ul>                                 | E Billing            |                                                                                                    |
| <ul> <li>FAQ's</li> <li>My Articles</li> <li>Media Hub</li> <li>Terms, Conditions and Policies</li> <li>Logout</li> <li>Contact us regarding rour account</li> <li>Contact us</li> <li>Contact us</li> <li>Con</li></ul> | 고) Forum             | This section helps men find the right therapist for their needs. Think about real-world search terms – for example: "counselling for men                                                        |
| Wy Articles   Wour Specialisms   Media Hub   Terms, Conditions   and Policies   + Logout   Contact us regarding rour account Contact us Contact us Changes will not take effect immediately, they will be reviewed before being displayed publicly.   Save Updates                                                                                                    | ⑦ FAQ's              | with depression" or "anger management therapy for men in London". Tick all relevant specialisms so that your profile appears in relevant<br>searches. Save your updates to finish this section. |
| Media Hub Terms, Conditions and Policies I Logout Contact us Contact us Changes will not take effect immediately, they will be reviewed before being displayed publicly. Save Updates                                                                                                    | My Articles          | Your Specialisms                                                                                                    |
| Terms, Conditions<br>and Policies<br>Logout<br>Contact us regarding<br>our account<br>Contact us<br>Contact us<br>Changes will not take effect immediately, they will be reviewed before being displayed publicly. Save Updates                                                                                                    | D Media Hub          |                                                                                                    |
| and Policies Logout Contact us regarding our account Contact us Contact us Changes will not take effect immediately, they will be reviewed before being displayed publicly. Save Updates                                                                                                    | Terms, Conditions    |                                                                                                    |
| Contact us Contact us Contact us Changes will not take effect immediately, they will be reviewed before being displayed publicly. Save Updates                                                                                                    | and Policies         |                                                                                                    |
| Contact us regarding your account Contact us Changes will not take effect immediately, they will be reviewed before being displayed publicly. Save Updates                                                                                                    | ←  Logout            |                                                                                                    |
| Contact us regarding<br>your account Contact us Changes will not take effect immediately, they will be reviewed before being displayed publicly. Save Updates                                                                                                    | $\times$             |                                                                                                    |
| Contact us Changes will not take effect immediately, they will be reviewed before being displayed publicly. Save Updates                                                                                                    | Contact us regarding |                                                                                                    |
| Changes will not take effect immediately, they will be reviewed before being displayed publicly.                                                                                                    | Contactus            |                                                                                                    |
| Changes will not take effect immediately, they will be reviewed before being displayed publicly.                                                                                                    |                      |                                                                                                    |
|                                                                                                    |                      | Changes will not take effect immediately, they will be reviewed before being displayed publicly. Save Updates                                                                                   |
|                                                                                                    |                      |                                                                                                    |

## Step 15: Identity Verification Process

Upon creating your account, please email contact@menscounsellingservice.com including a copy of your professional membership certificate and your primary phone number. This step is essential for verifying your identity and professional standing.

## Important notes:

- Profiles normally take 24 72 hours to show on Men's Counselling Service Directory following ID checks, subject to the volume of enquiries. Sometimes we request additional information, or the service maybe busier with applications than usual (for example, during soft launch).
- You will receive a confirmation email when your profile is listed.
- You can log back in at anytime via the 'Already a member, sign in here' button on the Join Us page for now. You can make changes or check the status of your profile by the 'listing status' shown in the top right-hand side of the page.
- We are very open to feedback, suggestions, ideas, and improvements. So please reach out to us at any time.

## Welcome to the team!

END.